Merkblatt – Erste Schritte in ZUWES

Dieses Dokument beschreibt die ersten Schritte eines Antragstellers/einer Antragstellerin im System Zuwendungsmanagement des Europäischen Sozialfonds (ZUWES). Dabei wird auf Themen wie die Registrierung in ZUWES, die erste Anmeldung (Login) und das Anlegen weiterer Nutzer/Nutzerinnen eingegangen.

Fragen formulieren Sie bitte per E-Mail an esf-it@bva.bund.de.

## 1. ZUWES Startseite

Das System ZUWES kann unter der folgenden Adresse erreicht werden: https://www.zuwes.de

Auf der Startseite von ZUWES stehen die dargestellten Optionen zur Verfügung:

| Anmeldung mit Benutzername<br>Passwort für bereits registriert<br>Nutzer/Nutzerinnen des Syste | en und<br>te<br>ms.                                                                           |                                                            | Bundesverwaltungsamt |
|------------------------------------------------------------------------------------------------|-----------------------------------------------------------------------------------------------|------------------------------------------------------------|----------------------|
| Herzlich Willko<br>Bitte melden Sie<br>Bitte melden Sie                                        | mmen bei ZUWES<br>sich am System an, um auf die Funkt<br>sich innerhalb von 5 Minuten an - da | onen zugreifen zu können.<br>ach muss das Fomular neu gela | den werden.          |
| Benutzername Passwort                                                                          |                                                                                               |                                                            |                      |
| Zugangsdaten merken 📄                                                                          | den Regist                                                                                    | rierung als <b>neuer</b><br>steller/Antragstelle           | rin im System        |
|                                                                                                | "Passv                                                                                        | ort vergessen" Fun                                         | ktion                |
| aben folgende weitere Optionen<br>Registrieren Passwort zu                                     | rücksetzen Imp                                                                                | ressum                                                     |                      |
| Bundesministerium<br>für Verkehr, Bau<br>und Stadtentwicklung                                  | sministerium<br>eit und Soziales<br>Europäisci<br>für pr                                      | ESF<br>rer Sozialfonds<br>utschland EUR                    |                      |

Registrierung

Um in ZUWES als Antragsteller/Antragstellerin erstmalig einen Antrag oder eine Interessenbekundung (IB) zu stellen, ist eine Registrierung erforderlich. Dies gilt auch für jeden Teilprojektpartner.

WICHTIG:

Eine Registrierung ist <u>nur</u> notwendig, wenn Ihre Organisation noch nicht in ZUWES registriert ist. Sollte Ihre Organisation bereits registriert sein, so erhält der Administrator Ihrer Organisationseinheit alle notwendigen Rechte für die neue Förderperiode und kann diese auch den zuständigen Mitarbeitern zuordnen.

Klicken Sie für die Erstregistrierung bitte auf den Button

Registrieren

Dann erscheint folgende Auswahlwahlmöglichkeit:

# Begünstigtenregistrierung

Bitte wählen Sie einen Fonds, für den Sie sich registrieren wollen. Auf der folgenden Seite können Sie weitere Fonds auswählen, falls Sie mit mehr als einem Fonds arbeiten möchten.

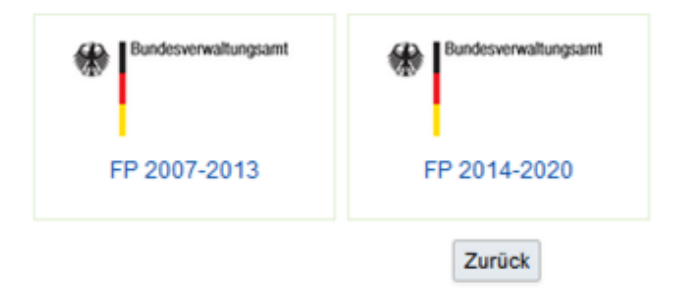

Bitte wählen Sie hier den Fonds (Förderperiode) aus, für den Sie sich registrieren wollen.

#### Es öffnet sich die folgende Eingabemaske:

| Anmeldender Begünstigter |   |                                             |
|--------------------------|---|---------------------------------------------|
| Name Begünstigter:       | * |                                             |
| Rechtsform:              | * | 1 : Gesellschaft mit beschränkter Haftung 💌 |
| Art der Organisation:    | * | 1 : sonstige Organisation                   |
| Art der Person:          | * | 1 : Juristische Person des Privatrechts     |
| Straße:                  | * |                                             |
| Hausnummer:              | * |                                             |
| Postleitzahl:            | * |                                             |
| Ort:                     | * |                                             |
| Land:                    | * | DEU : Deutschland                           |
| Bundesland:              | * | DE_BW : Baden- Württemberg                  |
| Telefon:                 | * |                                             |
| Handy:                   |   |                                             |
| Fax:                     |   |                                             |
| E-Mail:                  | * |                                             |
| Internet:                |   |                                             |
| Zahl der Beschäftigten:  | * |                                             |
|                          |   |                                             |

Es müssen alle Felder, die mit einem \* gekennzeichnet sind, ausgefüllt werden.

Der erste Abschnitt des Formulars erfasst die Daten der Organisation/Abteilung (AntragstellerIn/ ProjektträgerIn).

Die Registrierung muss pro AntragstellerIn/ProjektträgerIn lediglich einmal erfolgen. Es können über die Nutzerverwaltung weitere Mitarbeiter/Mitarbeiterinnen angelegt werden (darauf wird in Punkt 4 näher eingegangen). Es empfiehlt sich daher, dass die Registrierung durch die Person erfolgt, die sich später auch um die Administration der Nutzerverwaltung kümmern wird.

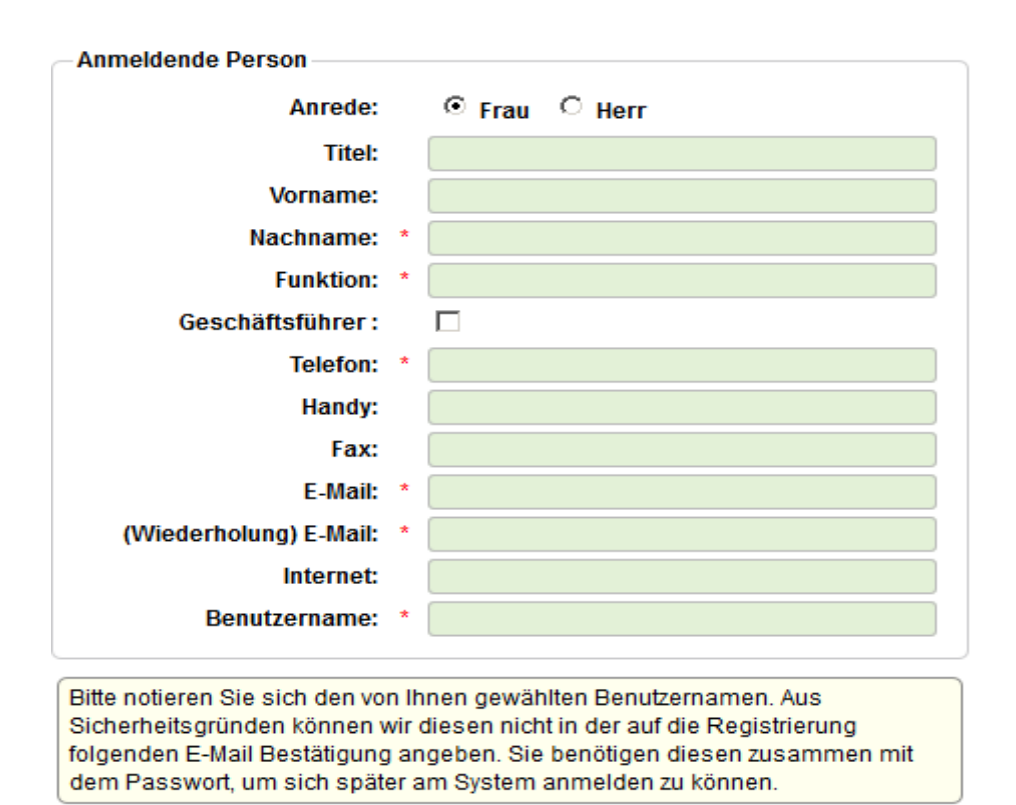

Dazu werden in der folgenden Maske die entsprechenden Daten eingegeben:

Die anmeldende Person muss sich selbst einen Benutzernamen vergeben. Hier ist eine Kombination aus Vor- und Nachnamen sinnvoll. Wird der Benutzername von einer anderen Person bereits verwendet, so weist das System darauf hin.

Um die Registrierung abzuschließen, muss der Antragsteller/die Antragstellerin am Ende die Schaltfläche Registrierung abschließen betätigen.

## 2. Erster Login

Nach Abschluss der Registrierung erhalten Sie die Zugangsdaten mit einem Bestätigungslink per Email an Ihre hinterlegte E-Mailadresse. Dieser muss angeklickt werden oder in die Adresszeile Ihres Browsers kopiert werden.

Danach erhalten Sie eine weitere E-Mail mit einem automatisch generierten Passwort, das einmalig gültig ist. Das Passwort, das Ihnen zugesandt wird, hat 8 Zeichen. Achten Sei daher beim Kopieren bitte auf die Anzahl der Zeichen, damit Sie hier kein Leerzeichen am Ende mitkopieren.

| Passwort ändern                  | Legitimation ändern |
|----------------------------------|---------------------|
| Bisheriges Passwort              | •••••               |
| Neues Passwort:<br>Wiederholung: | ••••••              |
| Passwort sichern                 |                     |

Umgehend nach dem Login mit Benutzernamen und dem generierten Passwort wird der Nutzer/die Nutzerin aufgefordert, ein neues Passwort zu wählen. Dazu muss das generierte Passwort in das Eingabefeld "bisheriges Passwort" eingegeben werden und das neue selbstgewählte Passwort in die Felder "neues Passwort" und "Wiederholung". Das neue Passwort muss zwischen 8 und 16 Zeichen lang sein und jeweils mindestens einen Buchstaben, eine Zahl und ein Sonderzeichen enthalten.

| Passwort ändern Legit   | imation ändern |
|-------------------------|----------------|
| Bisherige Legitimation: | •••••          |
| Neue Legitimation:      | •••••          |
| Wiederholung:           | •••••          |
| Legitimation sichern    |                |

Das generierte und automatisch zugesandte Passwort ist auch gleichzeitig die Legitimation. Die Legitimation kann ebenfalls geändert werden. Dazu klickt der Nutzer/die Nutzerin auf den Reiter "Legitimation ändern". Dabei geht man analog der Passwortänderung vor.

Ein abschließendes betätigen des Verlassen Button führt in die Anwendung ZUWES.

Das Passwort und die Legitimation können manuell jederzeit geändert werden. Dazu klicken Sie oben links auf

Das System fordert jeden Nutzer/jede Nutzerin auf, alle drei Monate das Passwort zu ändern.Version 1.1Stand: 21/10/2014Seite 5 von 10

## 4. Nutzerverwaltung

In der Nutzerverwaltung ist es möglich, weitere Nutzer/Nutzerinnen durch den Administrator der Organisationseinheit anzulegen, zu verwalten und ggf. Unterstrukturen (Abteilungen) zu bilden. Es ist daher für weitere Mitarbeiter/Mitarbeiterinnen desselben Projektträgers/Antragsstellers nicht erforderlich, über die Funktion "Registrieren" einen weiteren Loginzugang zu beantragen.

Die anmeldende Person bekommt die Administrationsrechte für die Nutzerverwaltung automatisch. Die Nutzerverwaltung wird durch einen Klick auf den Schriftzug "Nutzer" geöffnet:

#### 🖂 16 neu 🔒 Einstellungen 🎎 Nutzer

Die anmeldende Person sieht sich (gekennzeichnet mit einer stilisierten Person) in der Nutzerverwaltung unterhalb der Organisation (gekennzeichnet mit einem Haus) nur selbst.

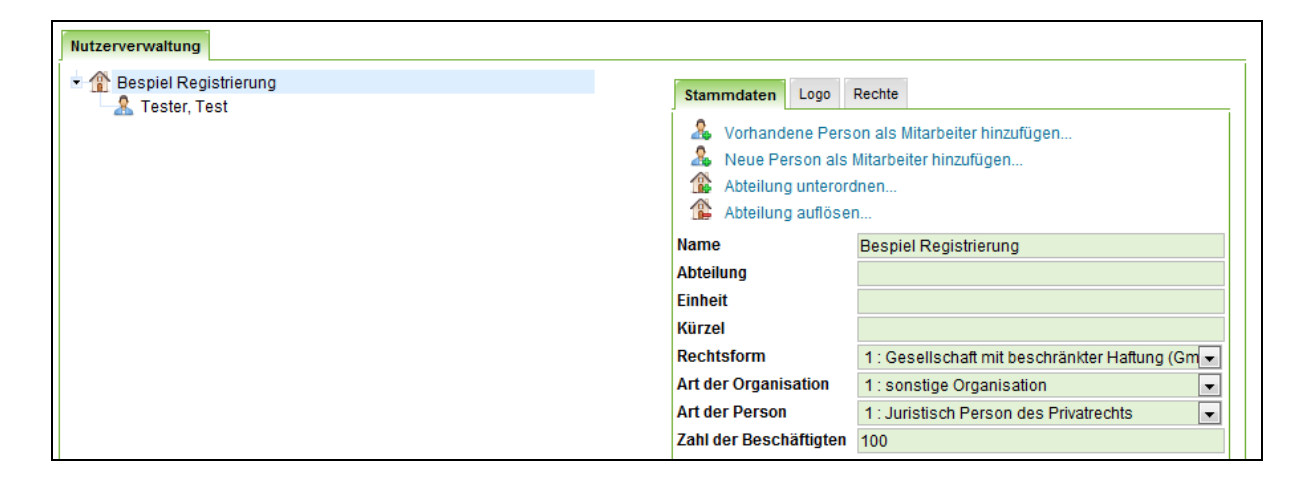

Weitere Kollegen/Kolleginnen können über die Funktion 🤱 Neue Person als Mitarbeiter hinzufügen... hinzugefügt werden.

Die angezeigte Meldung ist mit OK zu bestätigen.

Es öffnet sich eine leere Mitarbeiter-Maske. Dazu im Folgenden eine Beispiel-Ausfüllhilfe:

| Mitarbeiter Red | chte Projekte Levels                |
|-----------------|-------------------------------------|
| 🤱 Vorhanden     | e Person als Mitarbeiter hinzufügen |
| 🚨 Mitarbeiter   | aus der Abteilung entfernen         |
| Anrede          | Frau                                |
| Titel           | Dr.                                 |
| Vorname         | Maxime                              |
| Name (*)        | Musterfrau                          |
| Position        | Sachbearbeiterin                    |
| Email (*)       | m.musterfrau@bund.de                |
| Telefon         | 022899                              |
| Fax             |                                     |
| Adresszusatz    |                                     |
| Postfach        |                                     |
| Straße          |                                     |
| Hausnummer      |                                     |
| Postleitzahl    |                                     |
| Ort             |                                     |
| Land            | DEU : Deutschland                   |
| Angestellt von  |                                     |
| Angestellt bis  |                                     |
| Wochenstunden   | 20                                  |
| Geschäftsführer |                                     |
| Administrator   |                                     |
| Login           |                                     |
| Benutzername    | musterfrau                          |
| Passwort        | start99x*                           |
| Legitimation    | start99x*                           |
| Übernehmen      |                                     |

Abschließend müssen dem neu angelegten Kollegen/der neu angelegten Kollegin noch im Kartenreiter "Rechte" die entsprechenden Rechtepakete (siehe Erläuterung)zugewiesen werden. Durch Klick auf das rote Kreuz wird dieses zu einem grünen Haken.

 Mitarbeiter
 Rechte

 Die folgenden Rechte stehen Ihnen zur Verfügung.

 Rechte des Mitarbeiters...

 A

 X
 FP 2014-2020.A\_Antrag lesend

 X
 FP 2014-2020.A\_Antrag schreibend

 X
 FP 2014-2020.A\_Antrag unterschriftsberechtigt

 X
 FP 2014-2020.TPP\_TP lesend

 X
 FP 2014-2020.TPP\_TP schreibend

Um die unterschiedlichen Strukturen in Ihrer Organisationseinheit abbilden zu können, ist es möglich, Abteilungen einzurichten. Hierzu ist unter Stammdaten die Abteilung unterordnen... zu aktivieren und dieser Unterabteilung mit Hilfe der Funktion

🤱 Neue Person als Mitarbeiter hinzufügen...

oder

🤱 Vorhandene Person als Mitarbeiter hinzufügen...

den entsprechenden Mitarbeiter/die entsprechende Mitarbeiterin zuzuordnen. Diesen Mitarbeiter/dieser Mitarbeiterin können unter dem Kartenreiter "Rechte" wiederum Rechte vergeben werden.

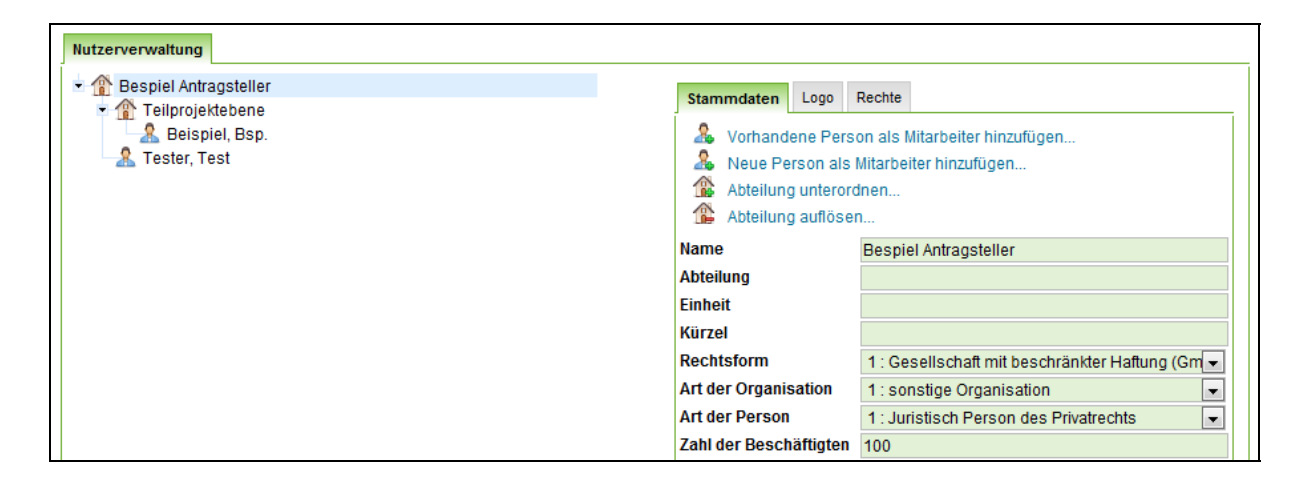

Übersicht über die Rechte im Rahmen der Antragstellung für die Förderperiode 2014-2020 - Antragsteller

- FP 2014-2020.A\_Antrag\_lesend: Hiermit können alle Felder im Antrag und in den Teilprojektanträgen gelesen werden
- FP 2014-2020.A\_Antrag\_schreibend: Hiermit können alle Felder im Antrag und in den Teilprojektanträgen beschrieben werden
- FP 2014-2020.A\_Antrag\_unterschriftsberechtigt: Hiermit kann der Antrag an das BMAS bzw. an das BVA weitergeleitet werden. Diese Rolle sollte nach Möglichkeit die Person inne haben, die auch den Antrag vor dem Absenden unterschreibt.

Übersicht über die Rechte im Rahmen der Antragstellung für die Förderperiode 2014-2020 -Teilprojektpartner

- FP 2014-2020.TPP\_TP\_lesend: Hiermit können alle Felder im eigenen Teilprojektantrag gelesen werden
- FP 2014-2020. TPP\_TP\_schreibend: Hiermit können alle Felder im eigenen Teilprojektantrag beschrieben werden
- weitere Rechte werden im Rahmen der Projektfortschreitung folgen, hierüber werden Sie rechtzeitig informiert werden.

3. Hilfen im Antrag

Hinweise zu inhaltlichen Fragen erhalten Sie in der Erläuterung zur Frage selbst. Die Erläuterung kann über das Birnchen an der Fragestellung aktiviert werden.

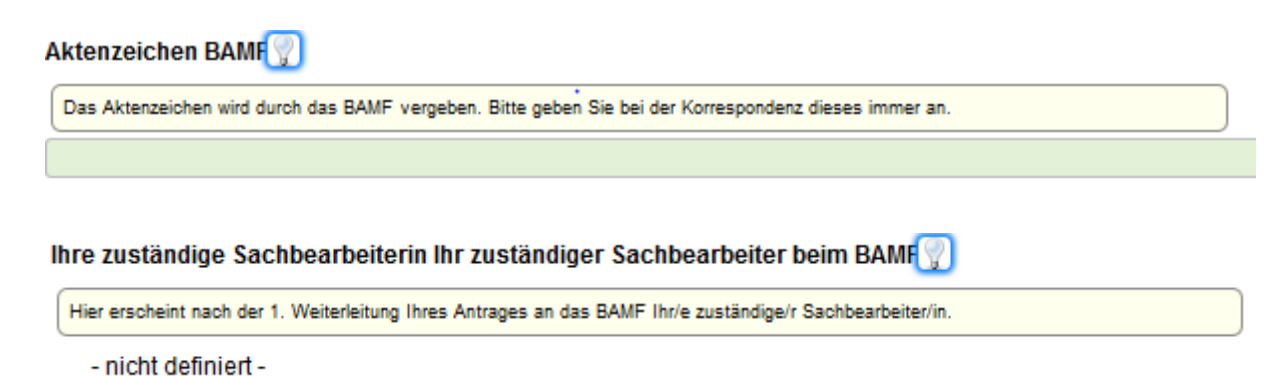

Weiterhin finden Sie im Bereich "Öffentliche Medien" verschiedene Dokumente zu den unterschiedlichen Bereichen wie Allgmeines, Ihr Förderprogramm oder ZUWES.

| 🖂 29 neu 🔒         | Einstellungen 📃                      | Hilfe 🤱 Lore K                        | Compass - ESF-IT-B | VA 🚺 Abmelden |  |
|--------------------|--------------------------------------|---------------------------------------|--------------------|---------------|--|
| Einstieg           | Projektdaten                         | Controlling                           |                    |               |  |
| Öffentliche M      | edien                                | $\leftarrow$                          |                    |               |  |
| Dokumentena        | ikte                                 |                                       |                    |               |  |
|                    |                                      |                                       |                    |               |  |
| Allgemein          | Integrationsricht                    | linie ZUWES                           |                    |               |  |
| Allgemein<br>Datei | Integrationsricht<br>Öffenti<br>name | linie ZUWES<br>liche Medien<br>Art \$ | Beschreibung       | ¢             |  |